## **BMS - Exporting Specific Raw Data**

This process will export force-time data.

Open the BMS software and open the file you want to export data from.

Select data to display as 'Force' (see below)

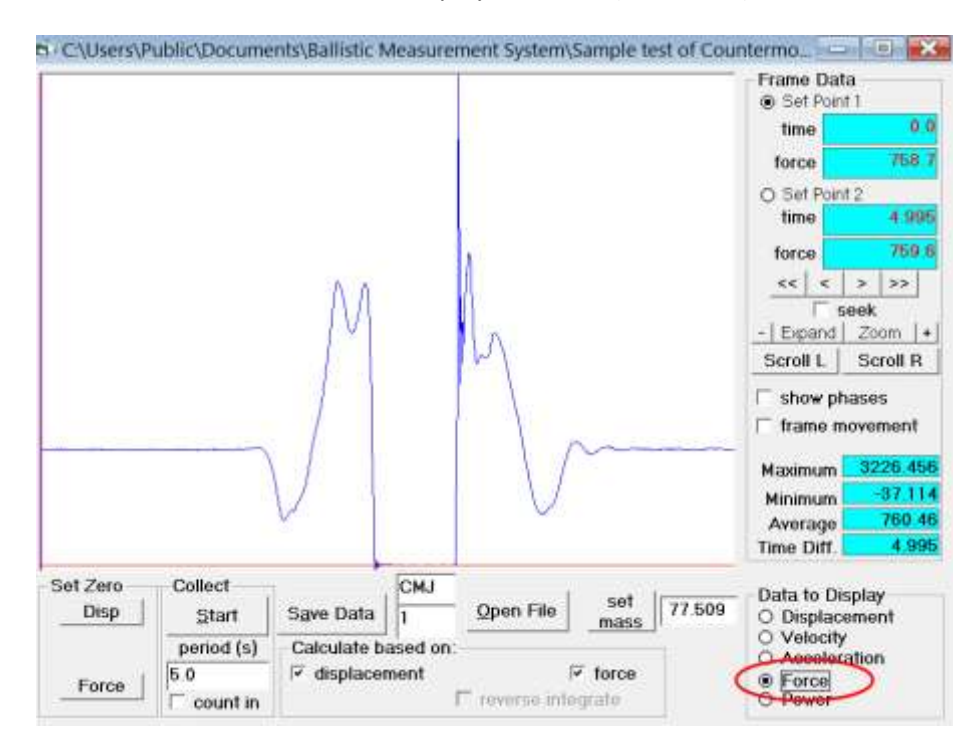

Select 'Set Point 1' and left click on the trace were you would like to start exporting data from (eg. start of the eccentric or concentric phase)

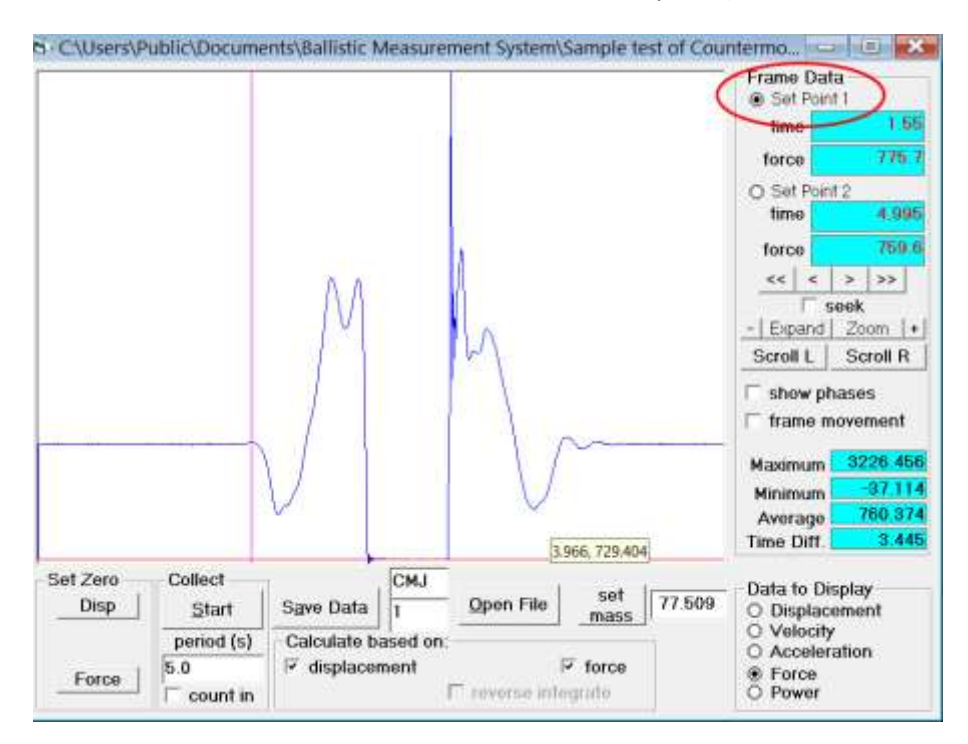

## Then select 'Set Point 2' and left click on the trace were you want to stop exporting data (eg. end of flight phase)

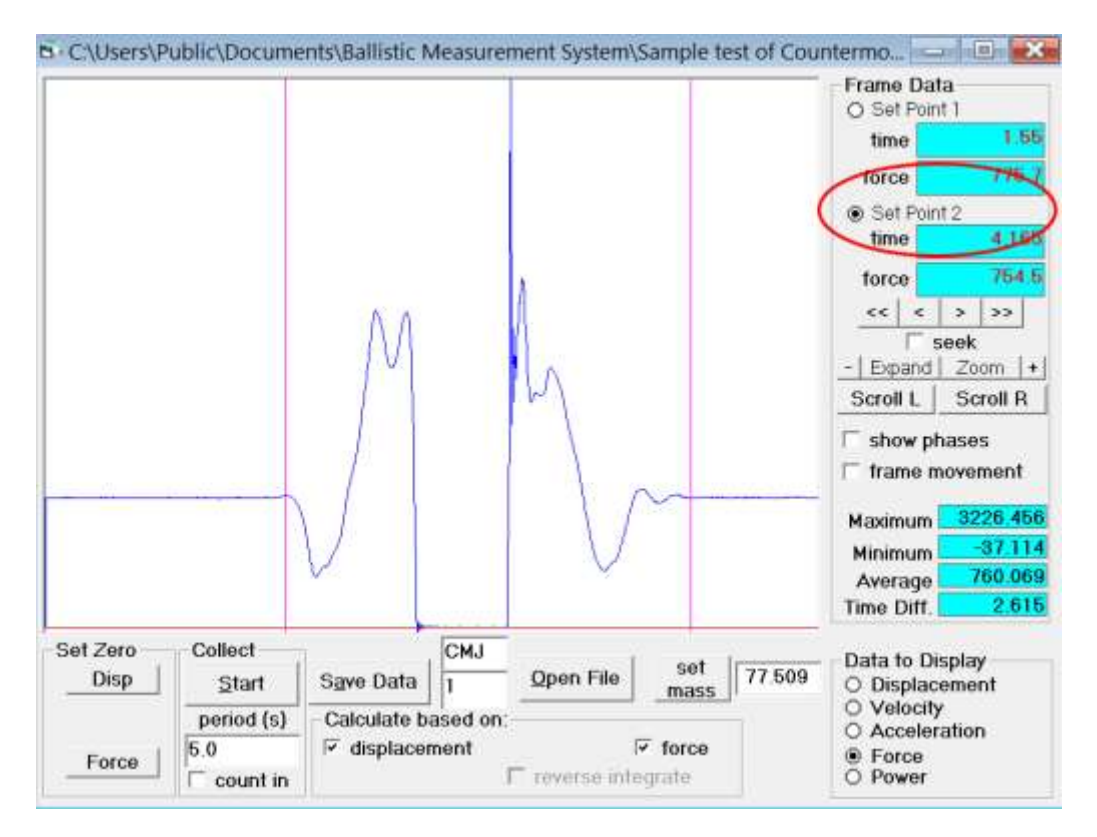

Right click on the trace and the following window will pop up. put a check in 'Include time data set'

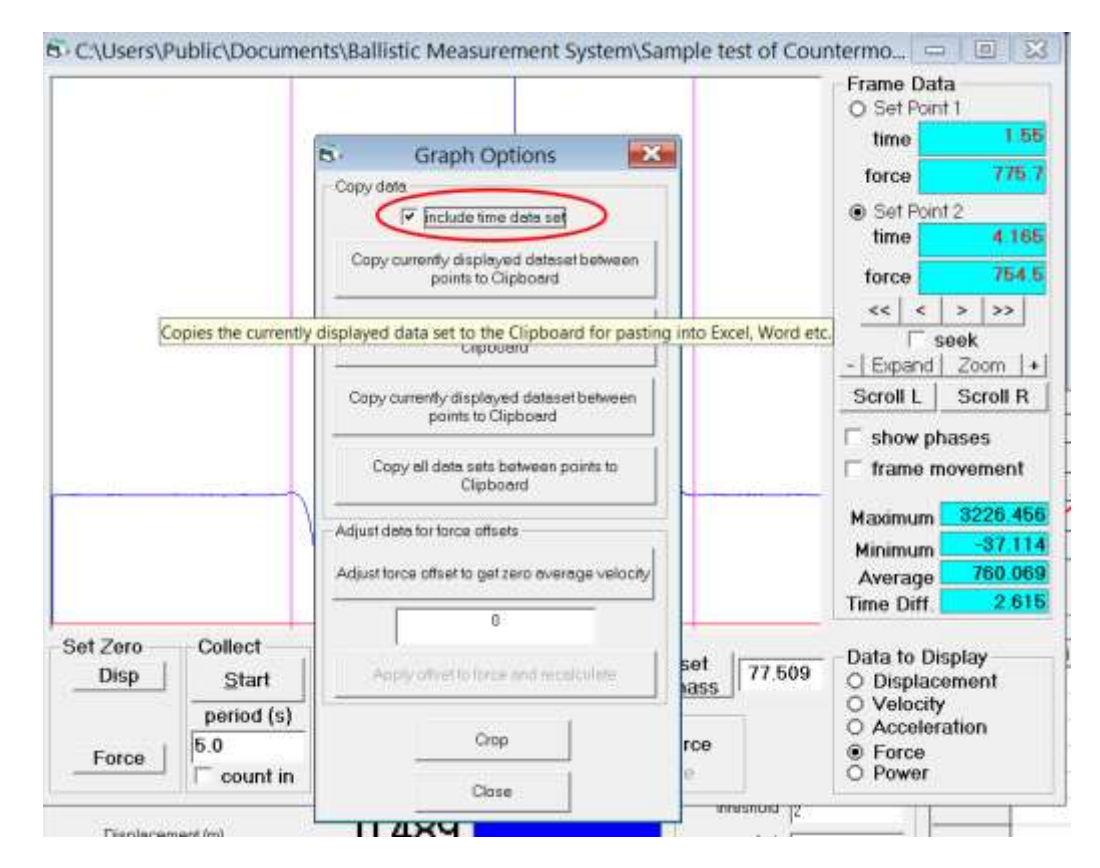

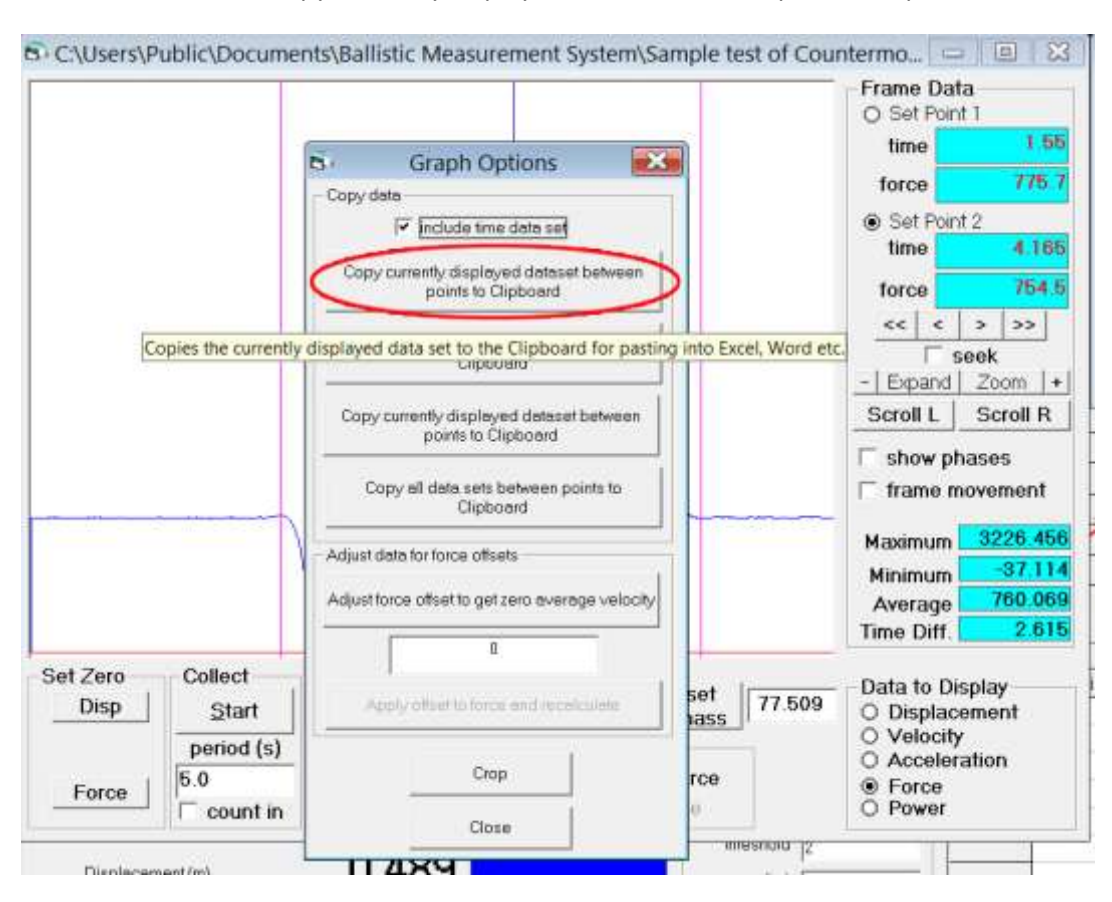

## Left click on 'Copy currently displayed dataset between point to clipboard'

Open an excel spreadsheet and right click in top left cell.

| Home Insert Page Layout Formulas Data   A Cut Calibri - 11 - A A   Paste Formul Painter B I I - A A   Calibri - 11 - A A A - A - A   Calibri - 11 - A A A - A - A   Calibri - 11 - A - A - A - A - A   Calibri - 11 - A - A - A - A - A   Calibri - 11 - A - A - A - A - A   Calibri - 11 - A - A - A - A - A   B I I - A - A - A - A - A   Calibri - 11 - A - A - A - A - A - A   I A Cut - A - A - A - A - A - A   I B I I I I I I I   I D Paste Special I I I I   I Insert Comment I I                                                                                                    | Cha   |                  | ) - (* - ) ÷                                   |          |
|----------------------------------------------------------------------------------------------------|-------|------------------|------------------------------------------------|----------|
| A Cut   Calibri   - 11   - A A     Paste   Format Painter   B   I   I   - A A     Calibri   - 11   - A A   A   A   A     Calibri   - 11   - A   A   A   A   A     Clipboard   I   I   - A   A   S   - Na   A     B   I   I   - A   A   S   - Na   A   A     Calibri   - 11   - A   A   S   - Na   A   A     B   I   I   - A   A   S   - Na   A   A     B   I   I   - A   A   S   - Na   A   I     B   I   I   - A   - A   - Na   A   I   I     I   I   A   Cut   I   I   I   I   I   I   I   I   I   I   I   I   I   I   I   I   I   I   I   I   I   I                                                                                                    | 9     | Hom              | e insert Page Layout Formulas                  | Data     |
| Calibri   11   A   A   N   I     B   I   I   A   Cut   I   I     2   I   Cut   I   I   I   I   I     2   I   Cut   I   I   I   I   I   I     2   I   Cut   I   I </th <th>Paste</th> <th>A Cu<br/>Co<br/>Fo</th> <th>t Calibri - 11 - A<br/>py<br/>must Painter B I U</th> <th>Δ -<br/>1</th>                                                                                                    | Paste | A Cu<br>Co<br>Fo | t Calibri - 11 - A<br>py<br>must Painter B I U | Δ -<br>1 |
| B     I     I     I     E       2     4     Cut     2     4     Cut       3     -ia     Copy     4     Copy     4     Cut       3     -ia     Copy     4     Cut     1     1       6     Insert     Paste Special     1     1     1     1     1     1     1     1     1     1     1     1     1     1     1     1     1     1     1     1     1     1     1     1     1     1     1     1     1     1     1     1     1     1     1     1     1     1     1     1     1     1     1     1     1     1     1     1     1     1     1     1     1     1     1     1     1     1     1     1     1     1     1     1     1     1     1     1     1     1     1     1     1 </th <th></th> <th>Calit</th> <th>ni - 11 - A' A' \$ - % , 🛷</th> <th></th>                                                                                                    |       | Calit            | ni - 11 - A' A' \$ - % , 🛷                     |          |
| 1   A   Cuţ.     2   4   Cuţ.     3   -a   Copy     4   Cb. Easte   Paste Special     5   Paste Special   Insert     6   Insert   Delete     7   Delete   Clear Cogtents     9   Filtgr   >     10   Filtgr   >     11   Sgrt   >     12   Insert Cogment   >     13   Format Cells   Pick From Drop-down List     14   Pick From Drop-down List   Name a Bange     15   Hyperlink   >     16   Hyperlink   >     18   Total Cells   Total Cells                                                                                                    |       | в                | / ≡ ⊞ • 🌺 • 🚣 • % 🖧 🖼                          | E        |
| 2   A   Cut     3   Ja   Copy     4   B   Easte     5   Paste Special   Insert     6   Insert   Delete     7   Delete   Clear Contents     9   Filtar   >     10   Sgrt   >     11   Eormat Cells   Pick From Drop-down List     13   Fick From Drop-down List   Name a Bange     16   Hyperlink   18                                                                                                    | 1     | (included)       |                                                |          |
| 3     4     Copy       4     Cb     Baste       5     Paste Special       6     Insert       7     Delete       8     Clear Contents       9     Filter       10     Sgrt       11     Sgrt       13     Format Cells       14     Pick From Drop-down List       15     Name a Bange       16     Hyperlink       18     Eorenaid Cells                                                                                                    | 2     | A                | Cuţ                                            |          |
| 4     12     Paste Special       6     Insert     Delete       7     Delete     Delete       9     Filtgr     >       10     Sgrt     >       12     Insert Comment     >       13     Format Cells     Pick From Drop-down List       14     Pick From Drop-down List     Name a Bange       15     Hyperlink     1                                                                                                    | 3     | -24              | Сору                                           |          |
| 5 Paste Special   6 Insert   7 Delete   8 Delete   9 Filter   10 Sgrt   11 Sgrt   12 Insert Comment   13 Format Cells   Pick From Drop-down List   16 Hyperlink                                                                                                    | 4     | 12               | Paste                                          |          |
| 6   insert     7   Delete     8   Delete     9   Filtgr     10   Sgrt     11   Sgrt     12   Insert Comment     13   Format Cells     14   Pick From Drop-down List     15   Name a Bange     16   Hyperlink     18                                                                                                    | 5     |                  | Paste Special                                  |          |
| 7     Delete       8     Delete       9     Clear Cogtents       10     Filtgr       11     Sqrt       12     Insert Comment       13     Format Cells       14     Pick From Drop-down List       15     Name a Bange       16     Hyperlink       18     Experiment                                                                                                    | б     |                  | insert                                         |          |
| 8     Clear Contents       9     Filter       10     Sqrt       11     Sqrt       12     Insert Comment       13     Format Cells       14     Pick From Drop-down List       15     Name a gange       16     Hyperlink       18     Experiment                                                                                                    | 7     |                  | Delete                                         |          |
| 9     Filter     >       10     Filter     >       11     Sgrt     >       12     Insert Comment     >       13     Format Cells     >       14     Pick From Drop-down List     >       15     Name a gange     >       17     Hyperink     >                                                                                                    | 8     |                  | Place Contrints                                |          |
| 10     Filtgr     *       11     Sgrt     *       12     Insert Comment     *       13     Format Cells     *       14     Pick From Drop-down List     *       15     Name a Bange     *       16     Hyperlink     *       18     *     *                                                                                                    | 9     |                  | clear concerns                                 |          |
| 11 Sgrt   12 Insert Comment   13 Format Cells   14 Pick From Drop-down List   15 Name a Bange   16 Hyperlink   18 East State State S                                                 | 10    |                  | Fittgr                                         |          |
| 12 Insert Comment   13 Format Cells_   14 Pick From Drop-down List_   15 Name a Bange_   16 Hyperlink   18 Example a context of the second second | 11    |                  | Sort                                           |          |
| 13 Eormat Cells<br>14 Pick From Drop-down List<br>15 Name a Bange<br>17 Byperlink<br>18                                                                                                    | 12    | -                | Insert Comment                                 |          |
| 14 Pick From Drop-down List<br>15 Name a Bange<br>17 Byperlink                                                                                                    | 13    | 7                | Eormat Cells                                   |          |
| 15 Name a Bange<br>16 Hyperlink<br>18                                                                                                    | 14    |                  | Pick From Drop-down List_                      |          |
| 16 Hyperlink                                                                                                    | 15    |                  | Name a Ranne                                   |          |
| 17 Be Elperwik<br>18                                                                                                    | 16    |                  | the select                                     |          |
| 18                                                                                                    | 17    | 8                | Пурегияк                                       |          |
|                                                                                                    | 18    |                  |                                                |          |

Left click on 'paste'. This will paste the time and force data between the two set points into the excel spreadsheet.

| <b>I I I I I I I</b> |           |            |                |            |          |          |  |  |  |  |
|----------------------|-----------|------------|----------------|------------|----------|----------|--|--|--|--|
| C                    | Home      | Insert     | P              | age Layout | Formulas |          |  |  |  |  |
| F                    | 📲 🔏 Cut   |            | Calibri + 11 + |            |          | • A      |  |  |  |  |
| Par                  | - La Copy |            | 10             |            |          | A        |  |  |  |  |
| ,                    | J Form    | at Painter |                | <u> </u>   |          | <u> </u> |  |  |  |  |
|                      | Clipboard | 5          | Font           |            |          |          |  |  |  |  |
|                      | D2        | 2.         | 0              | $f_{x}$    |          |          |  |  |  |  |
|                      | А         | В          |                | С          | D        |          |  |  |  |  |
| 1                    | time      | force      |                |            |          |          |  |  |  |  |
| 2                    | 0         | 775.681    | 2              |            |          |          |  |  |  |  |
| 3                    | 0.005     | 775.608    | 32             |            |          |          |  |  |  |  |
| 4                    | 0.01      | 774.51     | 5              |            |          |          |  |  |  |  |
| 5                    | 0.015     | 772.984    | 16             |            |          |          |  |  |  |  |
| 6                    | 0.02      | 773.130    | )3             |            |          |          |  |  |  |  |
| 7                    | 0.025     | 771.599    | 99             |            |          |          |  |  |  |  |
| 8                    | 0.03      | 768.757    | 78             |            |          |          |  |  |  |  |
| 9                    | 0.035     | 766.352    | 28             |            |          |          |  |  |  |  |
| 10                   | 0.04      | 763.87     | 75             |            |          |          |  |  |  |  |
| 11                   | 0.045     | 759.210    | )9             |            |          |          |  |  |  |  |
| 12                   | 0.05      | 753.963    | 88             |            |          |          |  |  |  |  |
| 13                   | 0.055     | 750.028    | 34             |            |          |          |  |  |  |  |
| 14                   | 0.06      | 742.594    | 19             |            |          |          |  |  |  |  |
| 15                   | 0.065     | 736.983    | 34             |            |          |          |  |  |  |  |
| 16                   | 0.07      | 730.71     | 6              |            |          |          |  |  |  |  |
| 17                   | 0.075     | 722.991    | 1              |            |          |          |  |  |  |  |
| 18                   | 0.08      | 714.828    | 39             |            |          |          |  |  |  |  |
| 19                   | 0.085     | 706.375    | 52             |            |          |          |  |  |  |  |
| 20                   | 0.09      | 695.516    | 55             |            |          |          |  |  |  |  |
| 21                   | 0.095     | 684.58     | 35             |            |          |          |  |  |  |  |
| 22                   | 0.1       | 671.102    | 28             |            |          |          |  |  |  |  |
| 23                   | 0.105     | 655.069    | 9              |            |          |          |  |  |  |  |
| 24                   | 0.11      | 638.964    | 1              |            |          |          |  |  |  |  |

Save the Excel Spreadsheet.